# Guida al pagamento con PagoPa

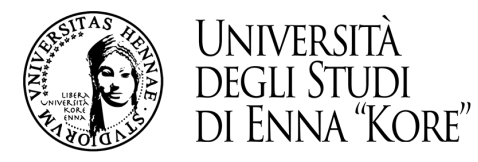

## 1. accesso area riservata

## 1. accesso area web riservata

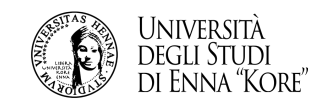

1.1 Per poter utilizzare le funzionalità del sistema di verbalizzazione online degli esami di profitto, è necessario accedere all'area studenti ed effettuare il login. Direttamente dalla *home-page* del sito, (link: <u>www.unikore.it</u>) cliccare su studenti.

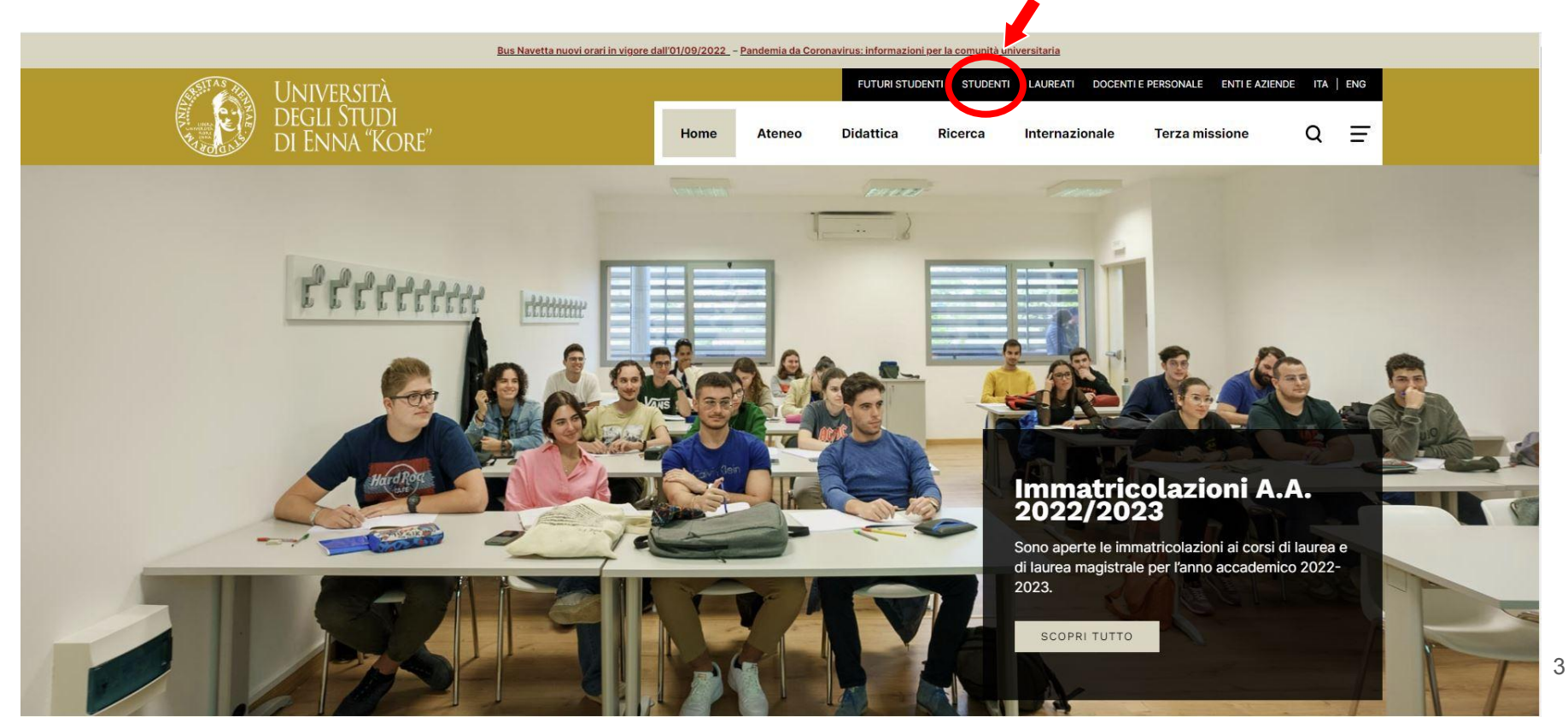

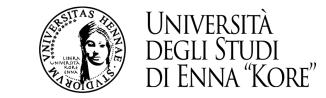

## 1.2 Selezionare la voce di menu su Area studenti – Segreteria on line e seguire i successivi passaggi:

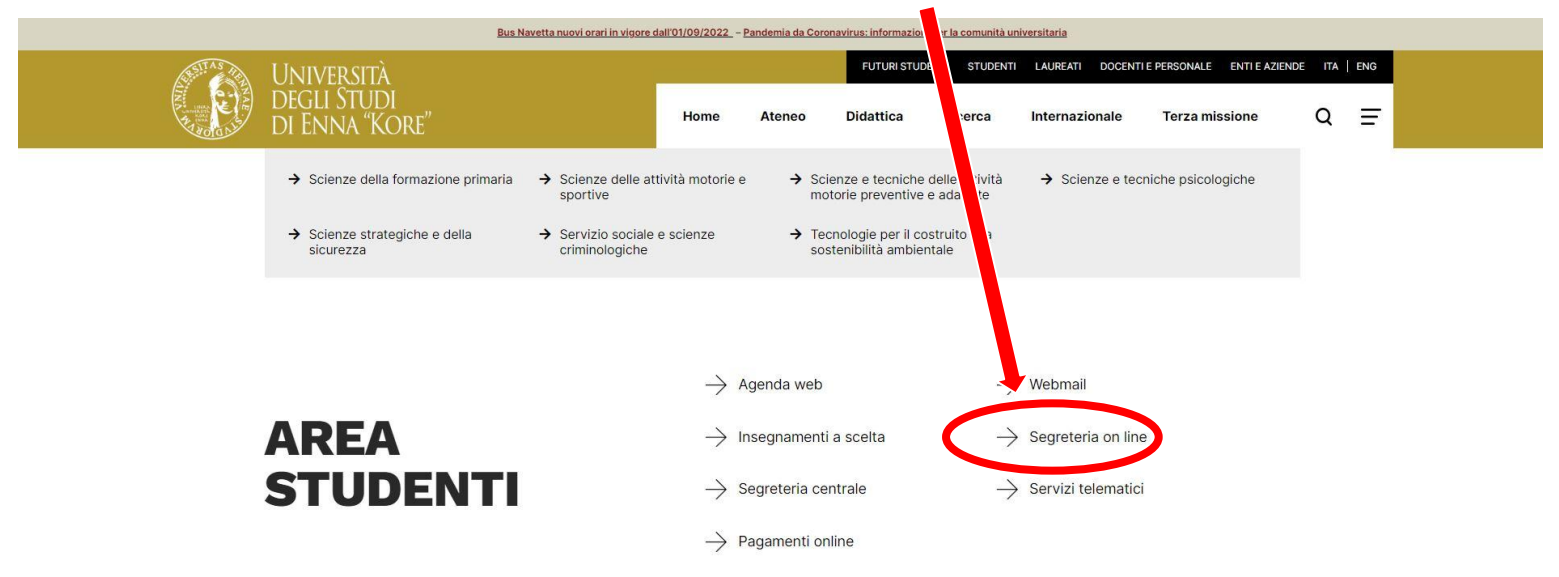

۲

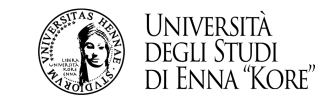

## 1.3 Passaggio 1

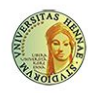

UNIVERSITÀ DEGLI STUDI DI ENNA "KORE" Servizi Online

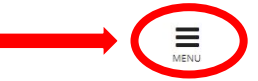

#### Area Struttura Didattica

Questa pagina è il punto di partenza per accedere alle informazioni relative alla didattica dell'Ateneo. E' possibile consultare le pagine dei singoli Corsi di Laurea ed altre informazioni.

#### Immatricolazioni 2020/2021

Dall'8 giugno 2020 sono aperte le immatricolazioni ai corsi di laurea e di laurea magistrale per l'anno accademico 2020/2021. Le immatricolazioni si accettano fino al completamento del numero dei posti disponibili nei singoli Corsi.

Per iniziare la procedura di immatricolazione devi prima registrarti selezionando la funzione "Registrazione": bastano 3 minuti di tempo e pochissimi clik.

Terminato l'inserimento dei dati, saranno visualizzati il NOME UTENTE e la PASSWORD da te scelti. Eseguire il "Login" inserendo nome utente e password appena acquisiti.

Sul menù di destra cliccare su "IMMATRICOLAZIONE" e seguire la procedura.

## 1.4 Passaggio 2

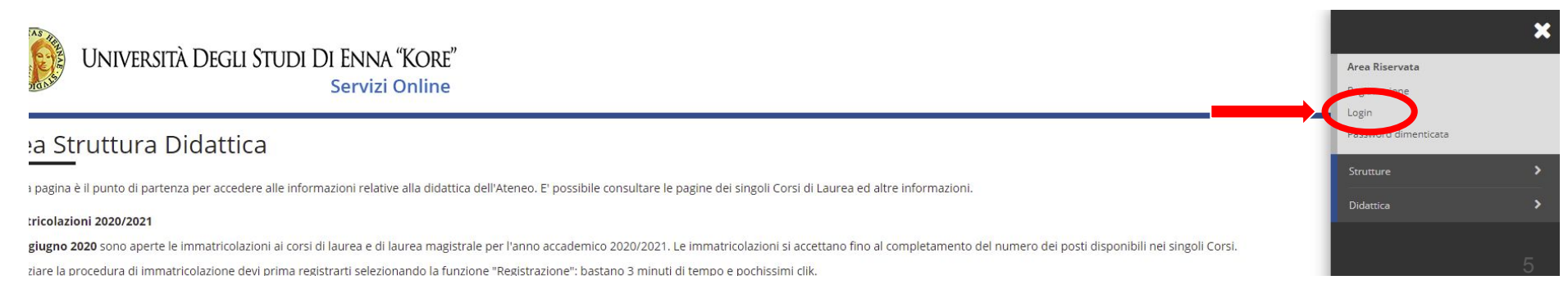

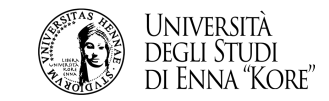

1.5 Inserire le credenziali di accesso corrispondenti alla username e alla password assegnati al momento dell'immatricolazione.

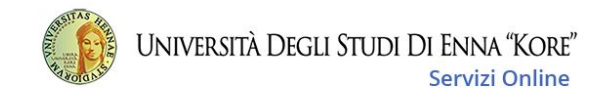

Accedi ad Esse3

|                              | ***) |
|------------------------------|------|
| Password                     |      |
|                              | )    |
| Hai dimenticato la password? |      |
| Accedi                       |      |

Non sei registrato? Registrati

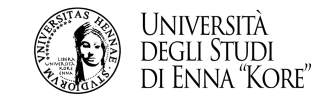

## 1.6.1 Procedura Recupero Password dimenticata

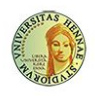

Università Degli Studi Di Enna "Kore" Servizi Online

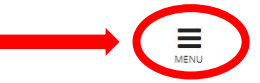

#### Area Struttura Didattica

Questa pagina è il punto di partenza per accedere alle informazioni relative alla didattica dell'Ateneo. E' possibile consultare le pagine dei singoli Corsi di Laurea ed altre informazioni.

#### Immatricolazioni 2020/2021

Dall'8 giugno 2020 sono aperte le immatricolazioni ai corsi di laurea e di laurea magistrale per l'anno accademico 2020/2021. Le immatricolazioni si accettano fino al completamento del numero dei posti disponibili nei singoli Corsi.

Per iniziare la procedura di immatricolazione devi prima registrarti selezionando la funzione "Registrazione": bastano 3 minuti di tempo e pochissimi clik.

Terminato l'inserimento dei dati, saranno visualizzati il NOME UTENTE e la PASSWORD da te scelti. Eseguire il "Login" inserendo nome utente e password appena acquisiti.

Sul menù di destra cliccare su "IMMATRICOLAZIONE" e seguire la procedura.

## 1.6.2 Procedura Recupero Password

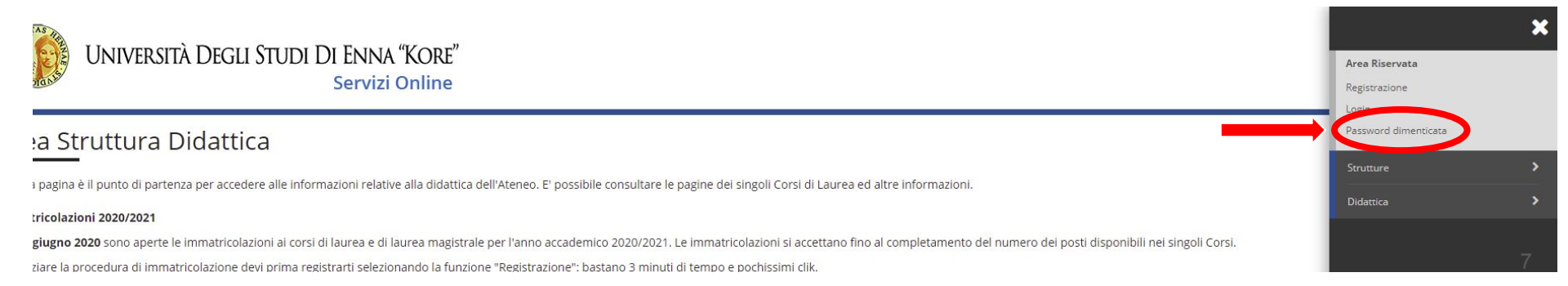

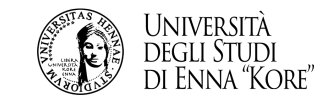

### 1.7 Inserire il codice fiscale

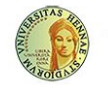

UNIVERSITÀ DEGLI STUDI DI ENNA "KORE" Servizi Online MENU

🛪 » Password dimenticata

#### Recupero password

Funzione di recupero delle credenziali dell'utente.

Per gli utenti che hanno impostato l'indirizzo di posta elettronica in fase di registrazione, le credenziali saranno inviate via e-mail.

| 🗥 Il servizio non è disponibile per i docenti. Il docente che necessita di recuperare le proprie credenziali è pregato di rivolgersi alla segreteria. |  |  |  |  |
|----------------------------------------------------------------------------------------------------|--|--|--|--|
| Codice fiscale*                                                                                                    |  |  |  |  |
| Invia email                                                                                                    |  |  |  |  |

#### Le credenziali saranno inviate all'indirizzo email indicato come "personale" al momento dell'immatricolazione

Dopo aver ricevuto le nuove credenziali, sarà possibile effettuare la procedura dal punto 1.3

Se nessun indirizzo è stato impostato (o se nel frattempo è cambiato), il sistema restituirà l'avviso *impossibile recuperare password*. In questo caso si dovranno contattare gli uffici tramite la mail dedicata info@unikorestudent.it

# 2. pagamento PagoPa

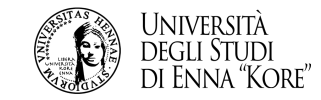

#### Guida al pagamento con PagoPa

| 1937 - 40                                                                                                    | 2.1 cliccare su Segreteria                                                                                                    |             |
|----------------------------------------------------------------------------------------------------|----------------------------------------------------------------------------------------------------|-------------|
| Università Degli Studi Di Eni<br>Serv                                                                                                    | NA "KORE"                                                                                                    | 2           |
|                                                                                                    | Area Riservata                                                                                                    |             |
|                                                                                                    | Logout                                                                                                    |             |
|                                                                                                    | Cambia Password                                                                                                    |             |
| seguito vengono indicate le informazioni generali sulla situazione u                                                                              | universitaria e sulle iscrizioni effettuate nel corso degli anni.                                                                                                    |             |
| /VISO IMPORTANTE                                                                                                    |                                                                                                    |             |
| comunica che, in relazione a quanto già riferito nella comunica                                                                                   | azione del 13 marzo 2020, la vecchia casella di posta elettronica assegnata dall'Ateneo e residente su piattaforma Arba v Segreteria                                                                                                    |             |
| 5/06/2020                                                                                                    | Piano di Studio                                                                                                    |             |
|                                                                                                    |                                                                                                    |             |
|                                                                                                    | Carriera                                                                                                    |             |
| Informazioni sullo studente                                                                                                    |                                                                                                    |             |
|                                                                                                    | Esami                                                                                                    |             |
| Tipo di corso                                                                                                    | Corso di Laurea                                                                                                    | ><br>>      |
| Tipo di corso<br>Profilo studente                                                                                                    | Corso di Laurea<br>Studente Standard                                                                                                    |             |
| Tipo di corso<br>Profilo studente<br>Anno di Corso                                                                                                | Corso di Laurea     Laurea       Studente Standard     Tirocíni e stage                                                                                                    |             |
| Tipo di corso<br>Profilo studente<br>Anno di Corso<br>Data immatricolazione                                                                       | Corso di Laurea     Laurea       Studente Standard     Tirocíni e stage       31/01/2020     Laurea                                                                                                    | ><br>><br>> |
| Tipo di corso<br>Profilo studente<br>Anno di Corso<br>Data immatricolazione<br>Corso di studio                                                    | Esami<br>Corso di Laurea<br>Studente Standard<br>3<br>1/01/2020<br>[L39_19] - SERVIZIO SOCIALE E SCIENZE CRIMINOLOGICHE<br>SERVIZIO SOCIALE E SCIENZE CRIMINOLOGICHE                                                                                                    |             |
| Tipo di corso<br>Profilo studente<br>Anno di Corso<br>Data immatricolazione<br>Corso di studio<br>Ordinamento                                     | Esami<br>Corso di Laurea<br>Studente Standard<br>3<br>3<br>1/17/2020<br>[L39_19] - SERVIZIO SOCIALE E SCIENZE CRIMINOLOGICHE<br>[39_2019] - SERVIZIO SOCIALE E SCIENZE CRIMINOLOGICHE<br>Questionari                                                                                                    |             |
| Tipo di corso<br>Profilo studente<br>Anno di Corso<br>Data immatricolazione<br>Corso di studio<br>Ordinamento<br>Stato occupazionale              | Esami<br>Esami<br>Corso di Laurea<br>Studente Standard<br>3<br>1/01/2020<br>[L39_19] - SERVIZIO SOCIALE E SCIENZE CRIMINOLOGICHE<br>[39_2019] - SERVIZIO SOCIALE E SCIENZE CRIMINOLOGICHE<br>[39_2019] - SERVIZIO SOCIALE E SCIENZE CRIMINOLOGICHE<br>[39_2019] - SERVIZIO SOCIALE E SCIENZE CRIMINOLOGICHE<br>[39_2019] - SERVIZIO SOCIALE E SCIENZE CRIMINOLOGICHE<br>[30_2019] - SERVIZIO SOCIALE E SCIENZE CRIMINOLOGICHE |             |
| Tipo di corso<br>Profilo studente<br>Anno di Corso<br>Data immatricolazione<br>Corso di studio<br>Ordinamento<br>Stato occupazionale<br>Part Time | Esami     Esami       Corso di Laurea     Laurea       Studente Standard     Tirocini e stage       3     31/01/2020       [L39_19] - SERVIZIO SOCIALE E SCIENZE CRIMINOLOGICHE     Mobilità internazionale       [avoratore-studente: tempo studio < 50%                                                                                                    |             |
| Tipo di corso<br>Profilo studente<br>Anno di Corso<br>Data immatricolazione<br>Corso di studio<br>Ordinamento<br>Stato occupazionale<br>Part Time | Esami<br>Esami<br>Corso di Laurea<br>Studente Standard<br>3<br>Tirochi e stage<br>Tirochi e stage<br>Mobilità internazionale<br>Questionari<br>Iavoratore-studente: tempo studio < 50%<br>NO<br>Informazioni Studente<br>Informazioni Studente                                                                                                    |             |

10

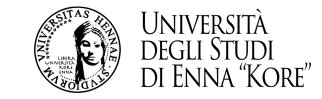

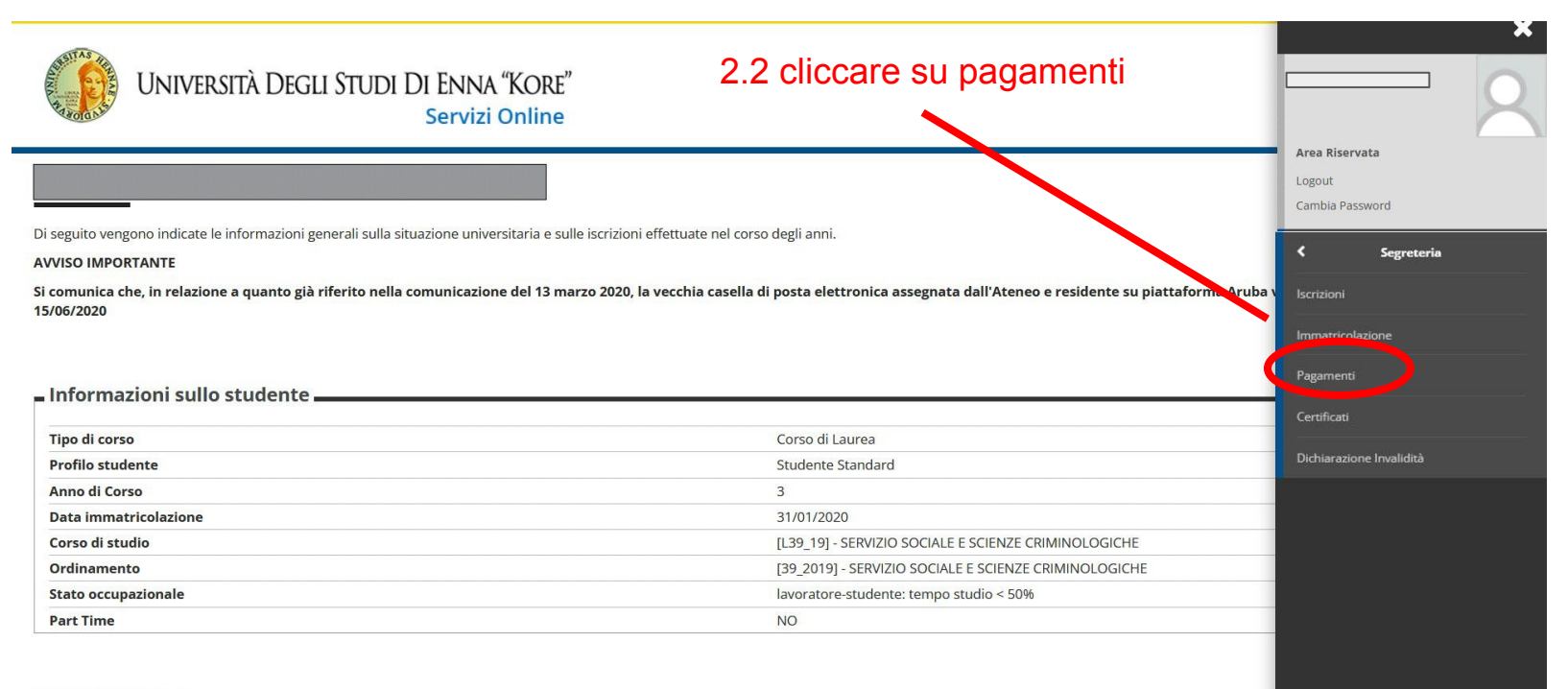

Situazione iscrizioni

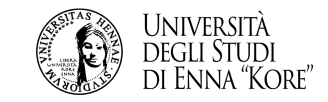

| 2.3 è possibile visualizzare la situazione delle tasse,<br>contraddistinta dal semaforo verde per le fatture già pagate<br>dal semaforo rosso per le fatture ancora da pagare<br>e cliccare sulla fattura da pagare |                                   |                                                                                            |                                         |               | isse,<br>pagate,<br>gare ≣ |                                       |                  |
|----------------------------------------------------------------------------------------------------|-----------------------------------|--------------------------------------------------------------------------------------------|-----------------------------------------|---------------|----------------------------|---------------------------------------|------------------|
| # » Tasse                                                                                                    | Tanaa                             |                                                                                            |                                         |               |                            |                                       |                  |
| Elenco                                                                                                    | lasse                             |                                                                                            |                                         |               |                            |                                       |                  |
| Questa pagina                                                                                                    | visualizza la lista delle tasse e | "importo relativo.                                                                         |                                         |               |                            |                                       |                  |
| Addebiti fatt                                                                                                    | urati                             |                                                                                            |                                         |               |                            |                                       | Cerca Q -        |
| Fattura                                                                                                    | Codice IUV                        | Descrizione                                                                                |                                         | Data Scadenza | Importo                    | Stato Pagamento                       | Pagamento PagoPA |
| + <u>430365</u>                                                                                                    | 00000000000000407                 | Matricola - Corso di Laurea - SERVIZIO<br>- Tassa di trasferimento in uscita A.A. 2022/202 | ) SOCIALE E SCIENZE CRIMINOLOGICHE<br>3 |               | <mark>10</mark> 0,00 €     | 😑 non pagato                          | ABILITATO        |
| + 430422                                                                                                    | 0000000000902204                  | Matricola 1                                                                                | ) SOCIALE E SCIENZE CRIMINOLOGICHE      |               | 16,00 €                    | 🔴 non pagato                          | ABILITATO        |
| + <u>430423</u>                                                                                                    | 0000000000902305                  | Matricola 1 Corso di Laurea - SERVIZIO<br>- Tassa di iscrizione A.A. 2022/2023             | SOCIALE E SCIENZE CRIMINOLOGICHE        | 31/10/2022    | 2,00 €                     | <ul> <li>pagato confermato</li> </ul> |                  |
| + <u>408330</u>                                                                                                    | 0000000000282235                  | Matricola - Corso di Laurea - SERVIZIO<br>- Tassa di iscrizione A.A. 2021/2022             | SOCIALE E SCIENZE CRIMINOLOGICHE        | 31/10/2021    | 300.00 €                   | pagato confermato                     |                  |

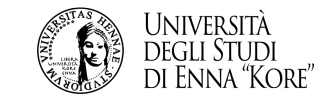

#### Guida al pagamento con PagoPa

Ξ

MENL

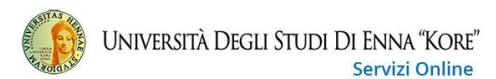

#### # » Elenco Tasse » Tasse

#### Dettaglio Fattura

#### **\_** Fattura 430422

| Importo                                | 16,00 €                                                                                             |
|----------------------------------------|----------------------------------------------------------------------------------------------------|
| Modalità                               | PAGAMENTO MEDIANTE NODO                                                                             |
| Indicatore Univoco di Versamento (IUV) | 0000000000002204                                                                                    |
| Stato RPT                              | Esito della transazione ricevuto correttamente. L'operazione di pagamento non è andata a buon fine. |

pagoPA

Verrà richiesto di scegliere il Prestatore di Servizi di Pagamento (es. una banca o un altro istituto di pagamento) e relativo servizio da questo offerto (es. addebito in conto corrente, carta di credito, bollettino postale elettronico), per poi effettuare la transazione tramite il "Nodo Dei Pagamenti - SPC" gestito dall'Agenzia per l'Italia Digitale. Altre informazioni al link: <u>www.agid.gov.it</u>

#### B Esito Operazione

Operazione terminata. Verificare lo stato della richiesta di pagamento telematico.

#### Tasse

| Anno                  | Rata       | Voce  | Importo |  |  |
|-----------------------|------------|-------|---------|--|--|
| Bollo per certificato |            |       |         |  |  |
| 2022/2023             | Rata unica | Bollo | 16,00 € |  |  |

2.4 cliccare su *Paga con PagoPa* (*vedi esempio slide 15*) per finalizzare online il pagamento

Stampa Avviso per PagoPA

2.4 cliccare su Stampa Avviso per PagoPa per scaricare file PDF (vedi esempio nella slide 14) da pagare presso uno dei PSP attivi tramite i canali da questi messi a disposizione, come per esempio: home banking, bancomat ATM, APP da smartphone o tablet, sportello, ricevitorie Sisal/Lottomatica, ecc

13

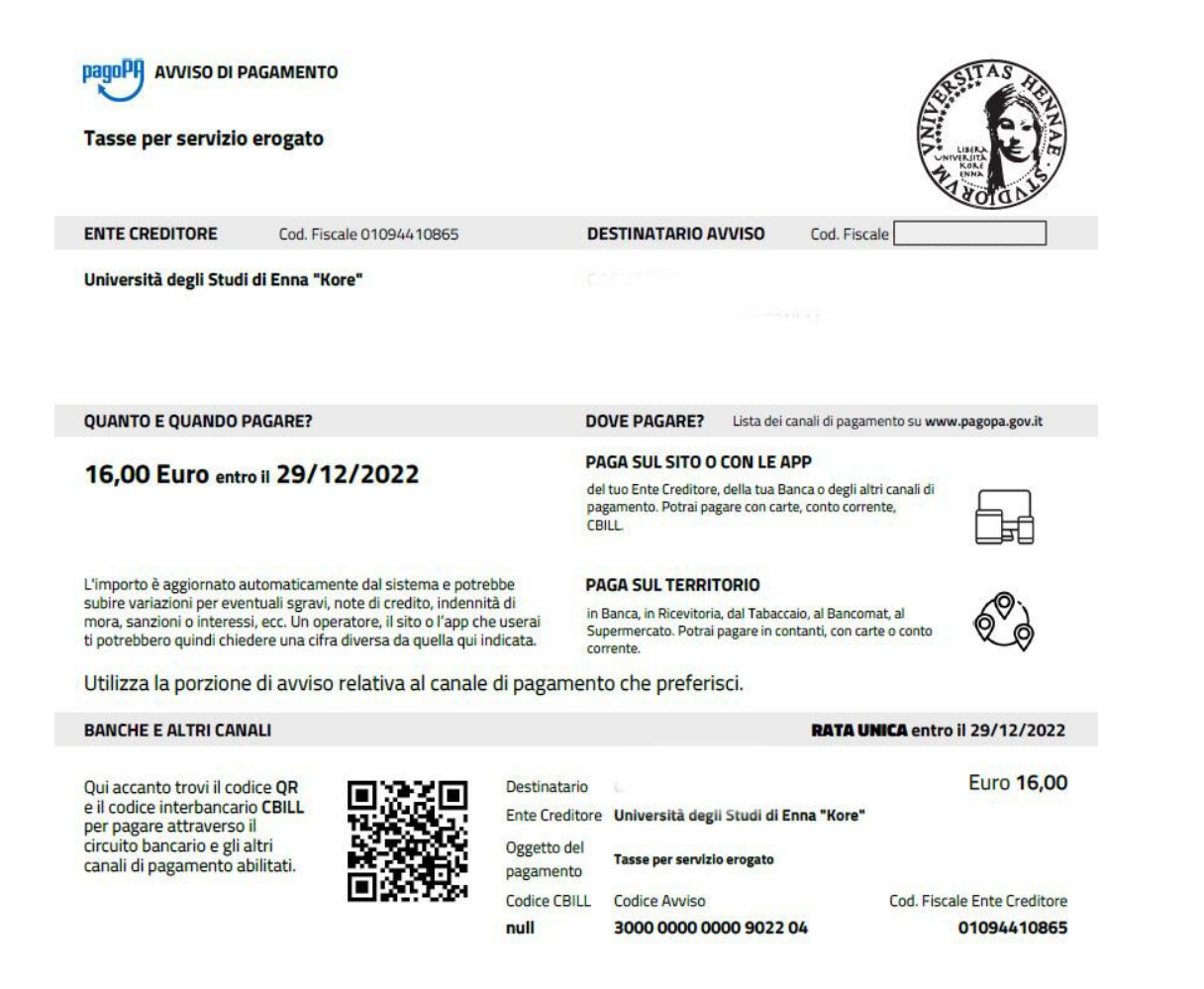

pagoPf

Università degli Studi di Enna "Kore" /RFB/000000000902204/16.00 16,00 €

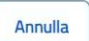

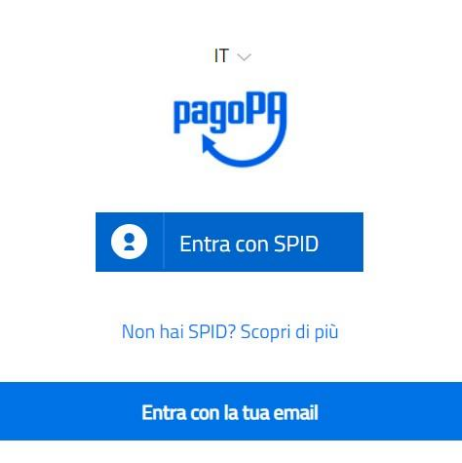

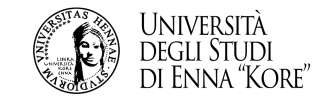

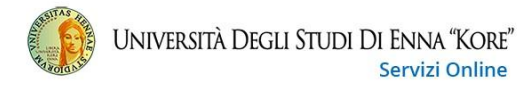

MENU

#### A » Elenco Tasse » Tasse

Dettaglio Fattura

| Fattura 430422                               |                                                                                                    |                                                                                                    |                                                                                                    |                                                                                                    |                                  |  |
|----------------------------------------------|----------------------------------------------------------------------------------------------------|----------------------------------------------------------------------------------------------------|----------------------------------------------------------------------------------------------------|----------------------------------------------------------------------------------------------------|----------------------------------|--|
| Importo                                      |                                                                                                    |                                                                                                    | 16,00 €                                                                                                    |                                                                                                    |                                  |  |
| Modalità                                     |                                                                                                    |                                                                                                    | PAGAMENTO MEDIANTE NODO                                                                                                    |                                                                                                    |                                  |  |
| Indicatore Univoco di Versamento (IUV)       |                                                                                                    |                                                                                                    | 000000000000000000000000000000000000000                                                                                                    |                                                                                                    |                                  |  |
| Stato RPT                                    |                                                                                                    |                                                                                                    | Richiesta di Pagamento Telematico correttamente trasmessa al Nodo dei Pagamenti. Siamo in attesa di ricevere l'esito del<br>pagamento. Alla ricezione di tale esito sarà resa disponibile la ricevuta di pagamento o procedere con un nuovo tentativo. |                                                                                                    |                                  |  |
| pagoPA                                       | Verrà richiesto di scegliere il Prestatore di Serv<br>la transazione tramite il "Nodo Dei Pagamenti | izi di Pagamento (es. una banca o un altro istituto di p<br>- SPC" gestito dall'Agenzia per l'Italia Digitale. Altre info | agamento) e relativo servizio<br>ormazioni al link: <u>www.agid.g</u> ;                                                                                                    | ud qoese state of a data second and a second and a second and a second and a second and a second and a second a | elettronico), per poi effettuare |  |
| Esito Operazione<br>Operazione terminata. Ve | rificare lo stato della richiesta di pagamento telemat                                              | ico.                                                                                                    |                                                                                                    |                                                                                                    |                                  |  |
| Tasse                                        |                                                                                                    |                                                                                                    |                                                                                                    |                                                                                                    |                                  |  |
| Anno                                         |                                                                                                    | Rata                                                                                                    |                                                                                                    | Voce                                                                                                    | Importo                          |  |
| Bollo per certificato                        |                                                                                                    |                                                                                                    |                                                                                                    | 1                                                                                                    |                                  |  |
| 2022/2023                                    |                                                                                                    | Rata unica                                                                                                    |                                                                                                    | Bollo                                                                                                    | 16,00 €                          |  |
|                                              | 2.5 verificar                                                                                       | e l'esito del                                                                                                    |                                                                                                    |                                                                                                    |                                  |  |
|                                              |                                                                                                    |                                                                                                    |                                                                                                    |                                                                                                    |                                  |  |

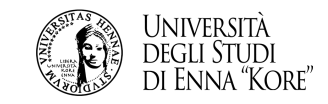

ATTENZIONE - Se viene interrotta o annullata la procedura di pagamento online, i pulsanti "Paga online con PagoPa" e "Stampa Avviso per PagoPa" potrebbero non essere disponibili nell'immediato, aggiorna la pagina fino alla visualizzazione.

Per ulteriori informazioni o segnalazioni è possibile scrivere all'indirizzo mail: assistenzapagopa@unikore.it